# 吉林省家政服务公共信息化平台

## 信用信息直采填报流程

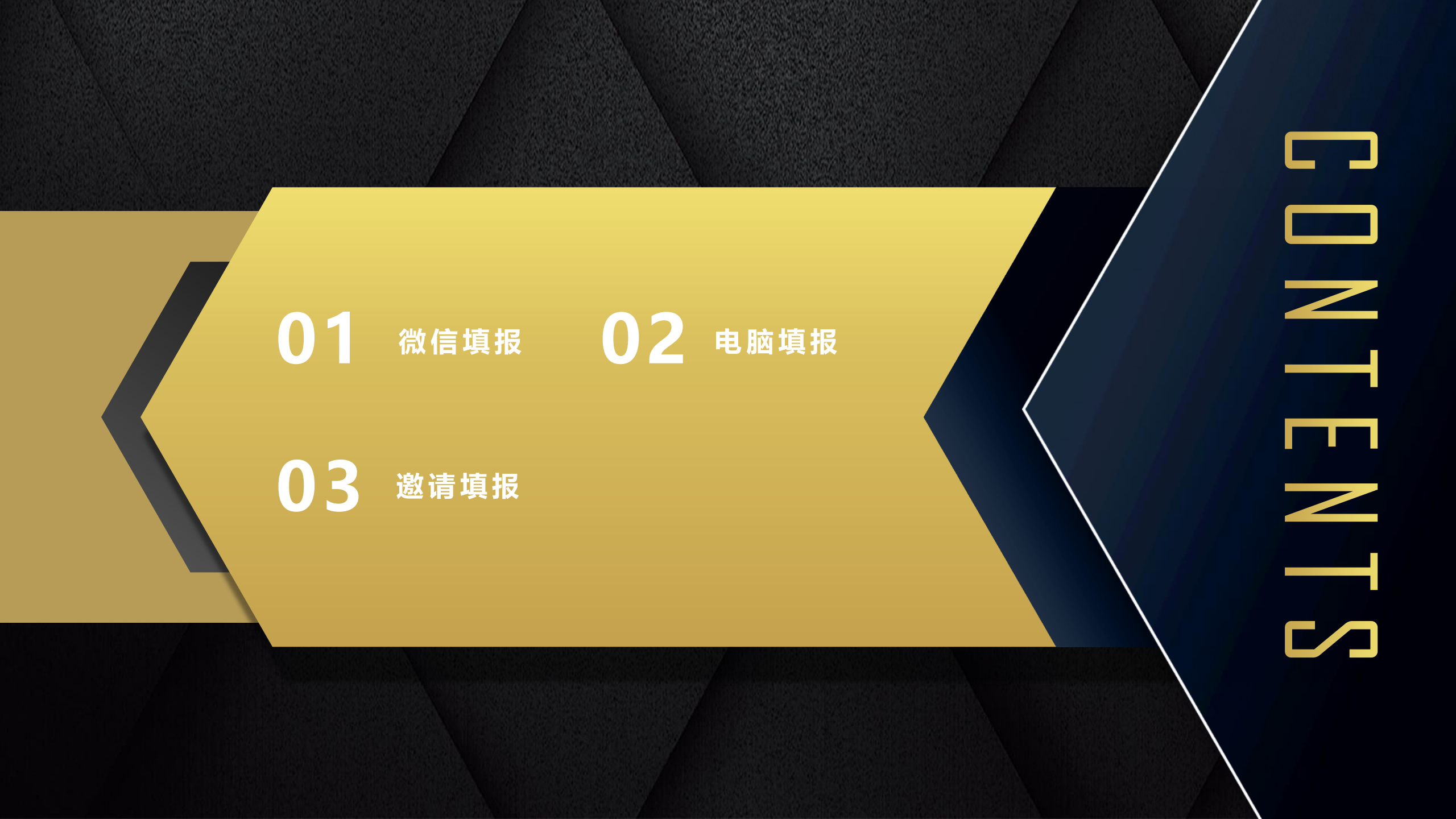

# PART 01

# 微信填报

### 01.关注"吉林省家政服务公共信息化平台"

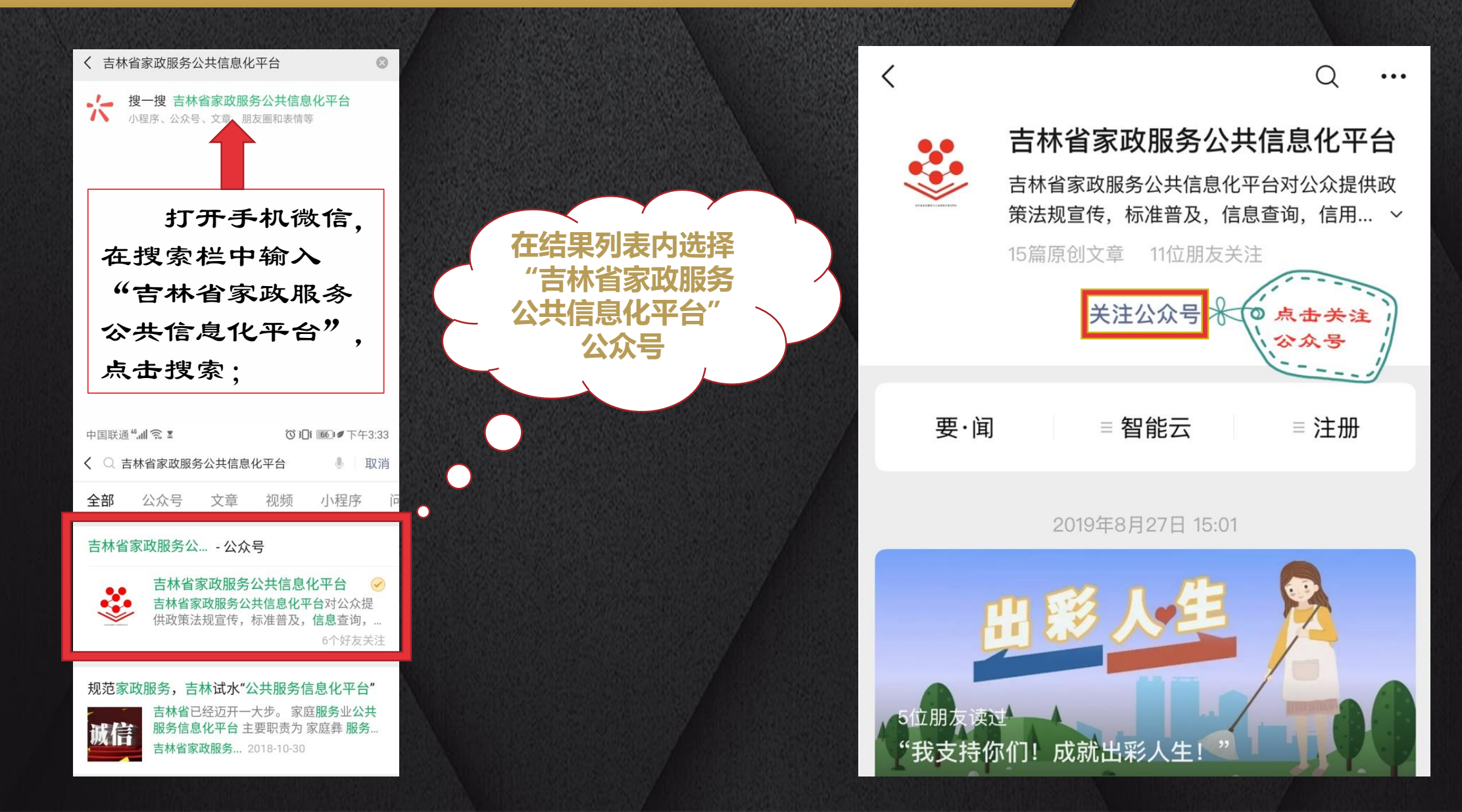

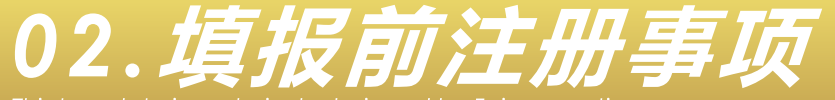

This template is exclusively <u>designed by Fei er creative</u>

### 认真阅读操作提示内容

吉林省家政服务公共信息化平台 🔍

次迎来到"吉林省家政服务公共信息化平台"

根据吉林省商务厅、吉林省财政厅 《2019年家政服务业信用体系建 设工作项目资金使用方案》(吉商 秩(2019)22号)文件要求,为 建立健全家政服务行业信用体系, 营造诚实守信的家政服务业发展环 境,促进家政服务业提质扩容,现 开展全省家政服务机构和从业人员 信息采集直报工作。

### 888

<

×.

会查看服务机构填报操作流程视频:回复"1"

▲查看从业人员填报操作流程视频:回复"2"

▲直接填报

888

请点击对话框下方的"注册"专栏 >

选择填报对象进入

\*

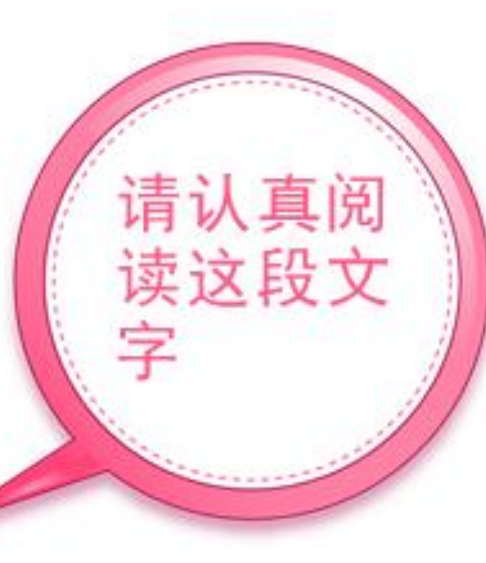

### 温馨提示 填报前, 请准备好如下资料: 个人: 居民身份证 姓名 代用名 性别男 民族汉 出生 1988 年 8 月 28 日 住 址 福建省龙岩市东城东宝路 336号 公民身份号码 350802198808285516 企业: 准备好营业执照、营业场所室内外照片各一张 这机助民家政强务公司 业执 照 营 (副本) 羽木振号,2 统一社会信用代码 31430100 称 湖南 石限公司 类 型 有限责任公司《 性 所 通知 法定代表人 1000 注册资本 叁仟万元接 成立日期 2011年06月24日 普索爾爾 2011年05月24日 ※ 2061年06日231 登记机关 🎇 🛧

用于操作流程展示非广告

**F**来厚家政

## 03.填报开始

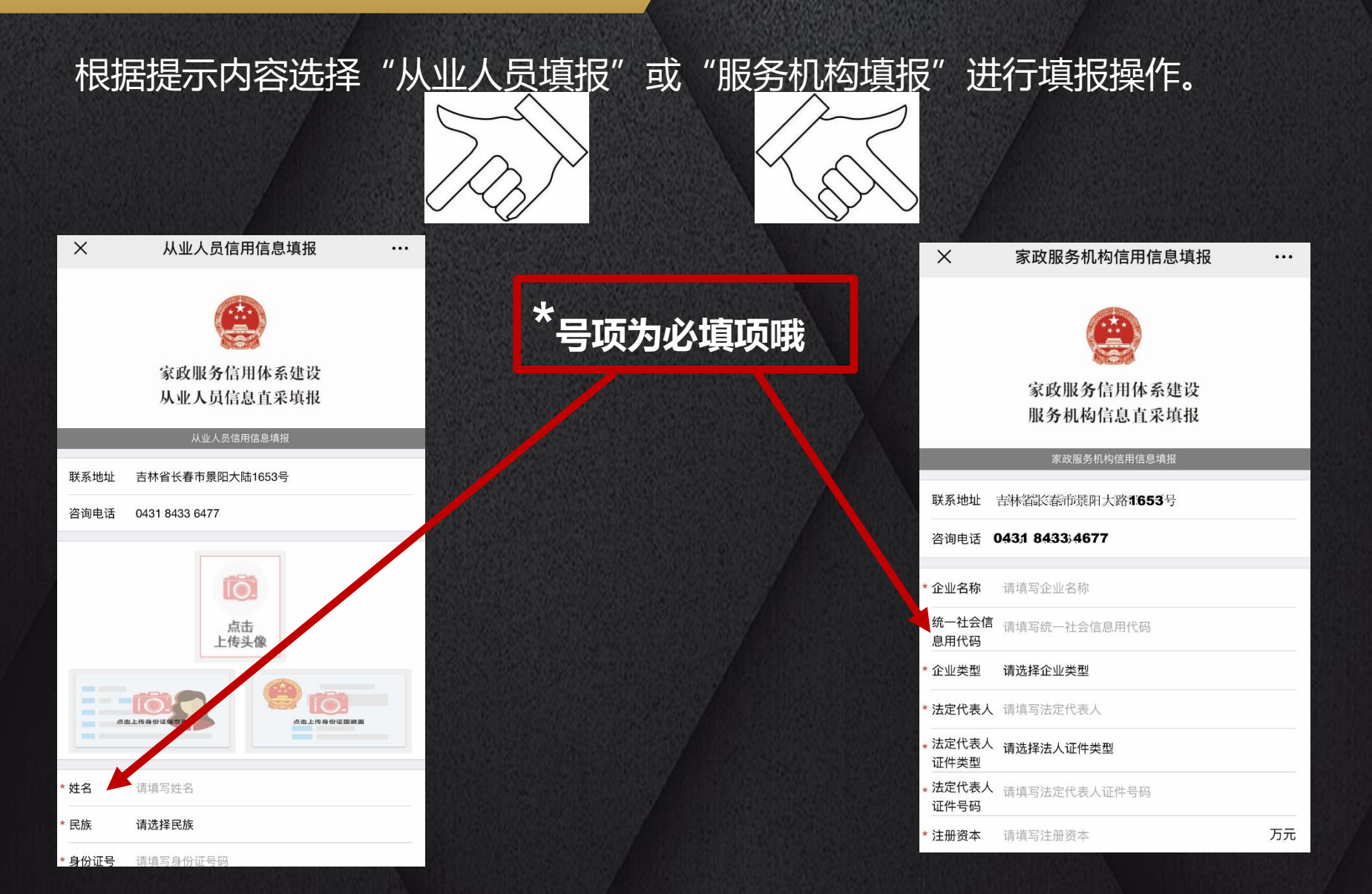

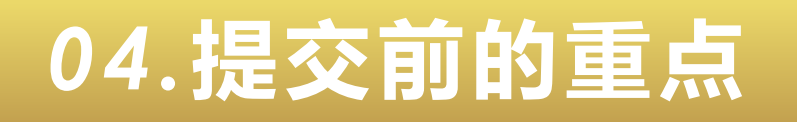

...

### X 家政服务机构信用信息填报

#### 诚信服务承诺书 (服务机构)

为创建统一开放、公平竞争、规范有序的市场环境,树立企业诚 信守法经营形象的良好形象,推动家庭服务业社会信用体系建设 的健康发展,我公司(单位)郑重承诺:

一、认真贯彻落实《中华人民共和国合同法》、《家庭服务业管理暂行办法》等相关法律、法规、政策,牢固树立法制观念,坚持依法规范服务行为,遵纪守法。

二、按照公开、公平、公正的原则参与市场竞争,自觉遵守行业 道德规范和自律要求,坚决抵制各种不正当竞争行为,杜绝恶意 竞争,努力维护我省家庭服务市场竞争机制的良性运行。

三、自觉践行诚实信用、服务规范,按照服务合同约定的内容、 标准实施服务管理,为消费者(客户、雇主)提供质价相符的服 务。不随意提高收费标准,不随意增加收费项目。

四、自愿遵守国家法律、法规、行业自律约定,积极参与"诚信 保障计划",执行相关标准,按照家政服务信用体系建设的要求, 向吉林省家政服务公共信息化平台提交、完善企业及从业人员信 用档案。接受行业管理部门、行业协会的监督和管理。

(一)依法经营,公开服务标准、收费价格,让用户放心消费、明 白消费,不随意要价,趁机涨价。

(二)保证服务履约供给,信守服务时间,对消费者(客户、雇主)一视同仁。

(三)确保服务质量,严格按合同约定和服务标准进行服务,不偷 工,不敷衍,不降低服务标准。

(四)诚信服务、文明服务,尊重用户生活习惯,爱护用户财物。

(五)服务结束,按照规定做好交接工作,做到交接及时、资料完整、态度和善。

### 诚信服务承诺书 (服务机构)

服务机构在提交信息前需要 认真阅读《诚信服务承诺书》

> 信用信息授权书的签订 视从业人员同意平台在家政 信用体系建设过程中,进行 从业人员信用记录工作。

从业人员信用信息授权书

#### 从业人员信用信息填报

### 从业人员信用信息授权书

...

本人自愿申请为本人建立从业人员信用记录,注册诚信服务卡(居家上门服务证)。

本人承诺:

X

1.填写提供的个人信息真实无误;

2.有关政府部门、行业协会、家政企业在遵守我国相关法律法规 的前提下,有权通过相关途径查询本人以下相关信息并记录本人 的从业人员信用记录;本人身份真伪,本人在签署此授权书之日 前五年内以及从事家政服务期间是否涉及盗窃案,拐卖妇女、儿 童案,虐待案,故意杀人案,故意伤害俺强奸案,抢钱放火爆炸 案,本人是否为重症精神病人,本人在签署此授权书之日前三年 内,以及从事家政服务期间是否吸毒人员和制贩毒人员,人基本 信息(身份证号码,姓名,性别,民族家庭住址,健康状况,教 育水平等),本人的职业信息(从业经历,培训情况,培训考核 情况,消费者评价和投诉情况等);

3.消费者可依法查阅本人的家政服务信用记录。 此授权书仅用于建立从业人员信用记录工作,不可另作他用。 本人以电子授权形式认可此授权行为,且不可撤销。 填报日暨同授权日

我已阅读并关闭

### 05.填报结果

Х

### 信息填报成功

提交成功,系统已为您创建家政服务公共信息化平台后 台账号,账号为身份证号,密码为身份证后六位

...

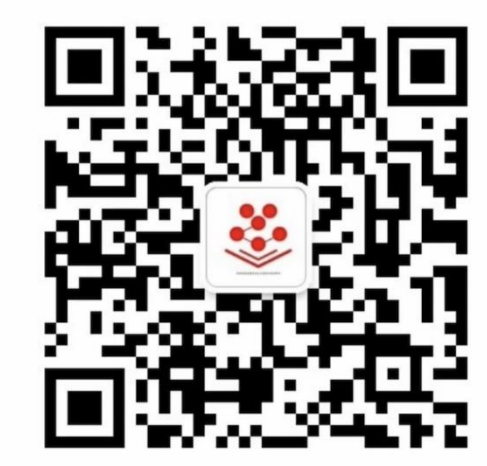

扫码关注"家政服务公共信息化平台"

填报成功 当您看到这个届面的时候恭喜您,您已经填报成功; 请仔细阅读该页面内容,有助于您接下来的操作。

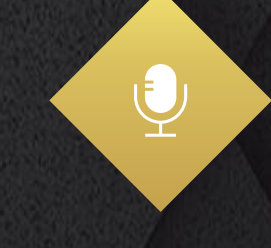

关于企业填报 企业仅能填报一次

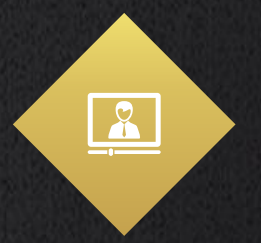

关于从业人员填报 家政员在每个企业仅允许填报一 次,但可同时填报多家企业;

# PART 02

# 电脑填报

This template is exclusively designed by Fei er creative, and copyrights belong to Bao tu

# 01.电脑端登陆

... 2

| 在浏览器里输入www                             | .jlfsa.t                           | op,登录                            | 到吉林省家                     | <b>『下服务公</b> | 共信息平台 |
|----------------------------------------|------------------------------------|----------------------------------|---------------------------|--------------|-------|
| ☆ 百度一下, 你就知道 × +                       |                                    |                                  |                           |              |       |
| < < C ☆ www.jlfsa.top                  |                                    |                                  | sansanas.                 |              | 前往>   |
| 吉林省家政服务公共信息化平台                         |                                    |                                  | 搜索                        | ŝ            | 登录注册  |
| 网站首页     行业动态                          | 政策法规                               | 标准规范                             | 诚信体系                      | 培训测评         | 吉好生活  |
| 家政服务机构、<br>业<br>吉林省商务厅市场<br>吉林省家政服务公共保 | <b>从业人</b><br>务咨询电<br>汤秩序处<br>追化平台 | 员直采信<br>3话<br>0431-85<br>0431-84 | 急填报<br>62 2629<br>33 4677 |              |       |

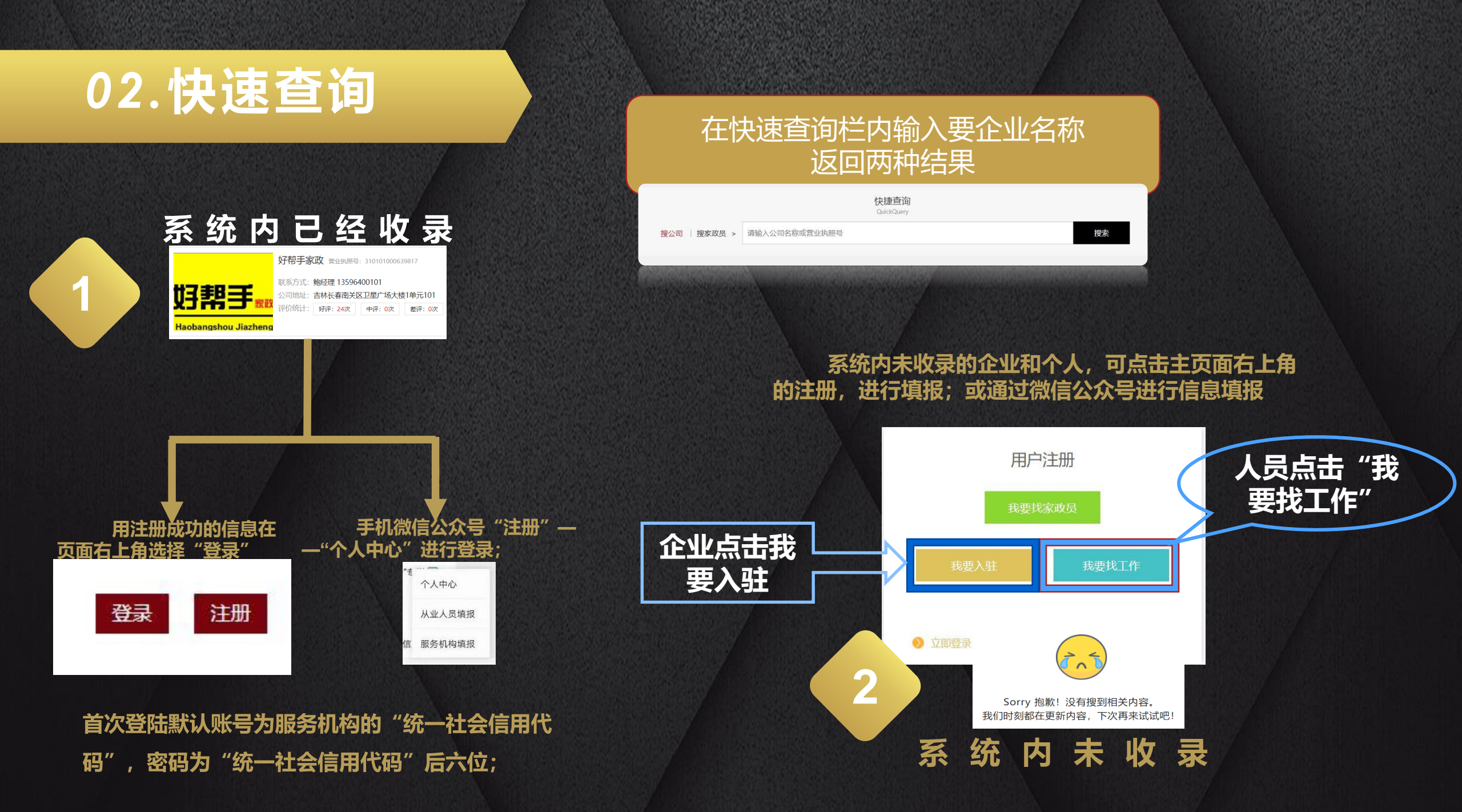

PART 03

# 邀请填报

### 01. 邀请填报 This template is exclusively designed by Fei er creat

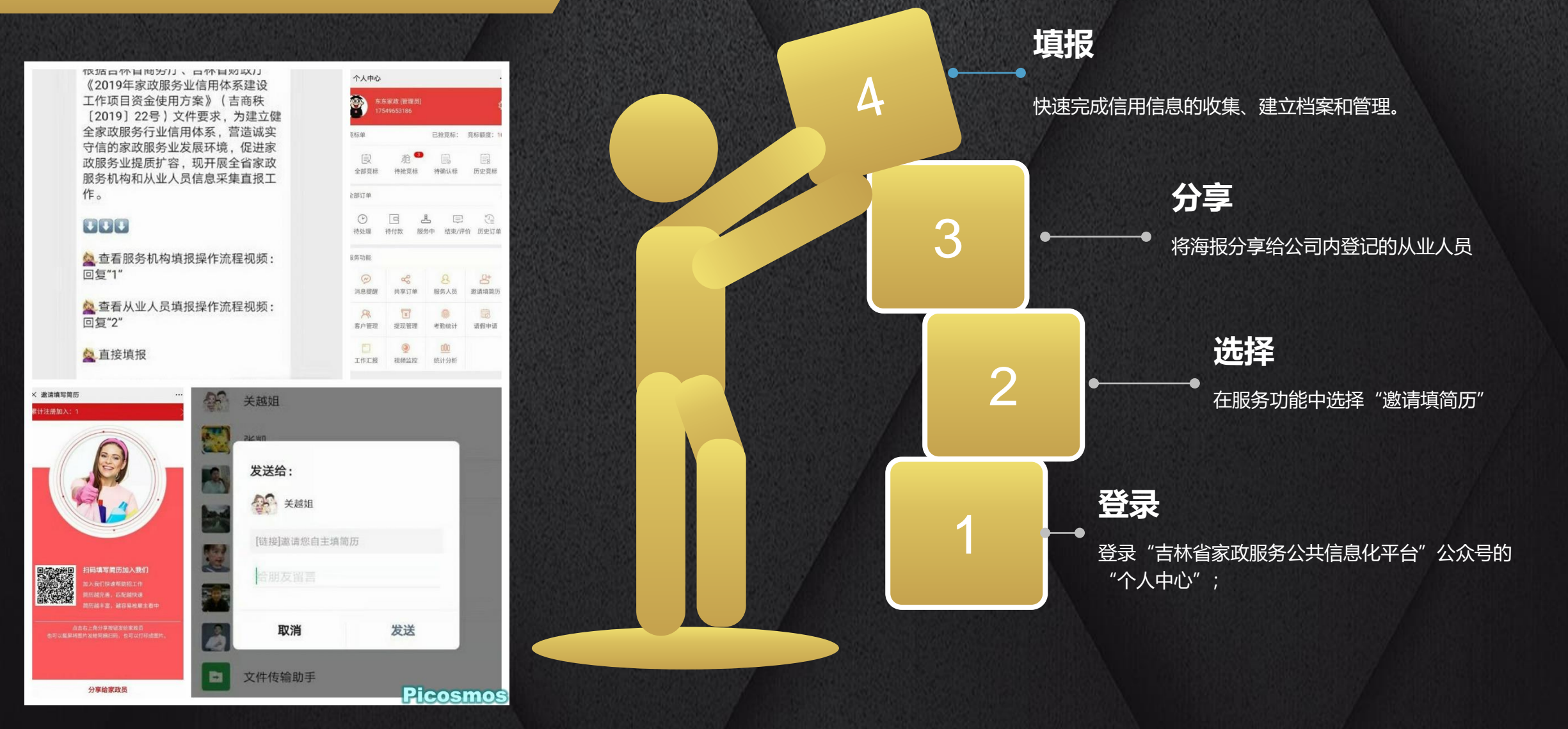

### 如有疑问请致电咨询 吉林省商务厅市场秩序处: 0431 8562 26299 吉林省家政服务公共信息化平台: 0431 8433 4677